## コメントの編集

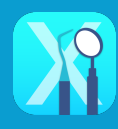

入力データと検査ステージに応じて、診断書等にコメントが自動入力 されます

コメントは追加編集することができます

**コメント**ボタンをタップすると、検査項目ごとにコメントが一覧表示 されます

| 。<br><b>8.</b> 009 豊川 刻四      | 良阝                                        | 우 82% 🔳 | 16:49<br>コメント一覧 | ⇔∞∞                                    |
|-------------------------------|-------------------------------------------|---------|-----------------|----------------------------------------|
|                               |                                           |         | ムシ歯診断書          | 歯の状態をイラストで表示しています。                     |
| 検査日 : 2024/05/28              | 担当医:出甲 売児                                 |         | プラーク診断          | で、治療も簡単に済みます。C2は、つめる治療、または型をとって治す治療が必要 |
| ステーシ : 们 則                    | 担当侧生工:小主》                                 |         | 歯周病診断           | ¢9°                                    |
|                               |                                           |         | 診断結果 清掃状態       |                                        |
|                               |                                           |         | 診断結果 全身の健康      |                                        |
|                               |                                           |         | 歯科衛生実地指導        |                                        |
| ムシ歯<br>ポケットN                  | ポケットG Saliva 問診                           |         | Saliva ムシ歯菌     |                                        |
|                               |                                           |         | Saliva酸性度       |                                        |
|                               |                                           |         | Saliva 緩衝能      |                                        |
| ブラーク 動揺度                      | 12ッション 分岐熟病変 診断結果                         |         | Saliva 白血球      |                                        |
| SUDALA.                       |                                           |         | Saliva タンパク質    |                                        |
| +リスク追加                        | +新規見積 クリア・複製                              |         | Salivaアンモニア     |                                        |
| PCR 50.8% BOP 16.7% PD ~ 3mm: | 33.3% 4~6mm:36.7% 7mm~:0.0% 残存鹵数 30本 DMFT | 9       |                 |                                        |
| ты: 15:03 ~ 15:21             |                                           | 印刷园     | 戻る              | Clear 自動コメン                            |

入力したい項目をタップします iPad標準キーボードとオリジナルのユーザー辞書(※1)を切り替えて入力します

| - 12 | 0.0          |          |                |          |                  |                   |                 |                  | 🕈 76% 🗰  | 7 | 12.18           |                          |                       |                                  |            |                       | ♥ 25% <b>■</b> ○ |        | 12.21        | • NN ■                                                                            |
|------|--------------|----------|----------------|----------|------------------|-------------------|-----------------|------------------|----------|---|-----------------|--------------------------|-----------------------|----------------------------------|------------|-----------------------|------------------|--------|--------------|-----------------------------------------------------------------------------------|
|      | з×           | ントー覧     | _              |          |                  | ムシ歯診断             | 書コメン            | ノト               |          |   | ועאב            | -11                      |                       | ムシ歯診                             | 新書コメント     |                       |                  |        | コメント一覧       | ムシ歯診断書コメント                                                                        |
|      | ムシ菌診断書       |          | N              | 100 BEAT | いで表示し            | ています。             |                 | D                |          |   | ムシ歯診断書          | 曲                        | の状態をイラストで             | きまっしています。                        |            |                       |                  |        | ムシ歯診断書       | 歯の状態をイラストで表示しています。                                                                |
| - 1  | プラーク診断       |          | 11             | 6前年      | Aジョです。<br>ご済みます。 | 奥国に3本の<br>C2は、つめる | ムショかめ<br>5治療、また | りょり。しに<br>たは型をとっ | て治す治療が必要 |   | プラーク診断          | 衆にて、                     | 当該部分は、ムジョ<br>治療も簡単に済み | a c g 。 奥囲に 3 本(<br>≽ます。 C2 は、つめ | の品ジョかめります  | 。しれ、ごく軽い<br>をとって治す治療が | いいショ             |        | プラーク診断       | 条色の部方は、ムジ菌です。美菌に3本のムジ菌があります。CTは、こく短いムジ菌<br>で、治療も簡単に済みます。C2は、つめる治療、または型をとって治す治療が必要 |
|      | 由国病診断        |          | 9              | 1        |                  |                   |                 |                  |          |   | 他用病診断           |                          | Γ.                    |                                  |            |                       |                  |        | 他用何診断        | です。<br>順番に治療を進めていきましょう。                                                           |
|      | 診断結果 清掃      | 状態       |                | $\sim$   |                  |                   |                 |                  |          |   | 診断結果 清掃状態       | _                        |                       |                                  |            |                       |                  |        | 診断結果 清掃状態    |                                                                                   |
|      | 診断結果 全身      | の健康      |                |          |                  |                   |                 |                  |          |   | \$-2-5          | 21                       |                       |                                  |            |                       |                  |        | 診断結果 全身の健康   |                                                                                   |
|      | 1-0          | t-F      |                | 18       |                  |                   |                 |                  |          |   | 500             |                          |                       |                                  |            |                       |                  |        | 菌科衛生実地指導     |                                                                                   |
|      | 50           | 9        |                |          | Test             |                   | т               | he               |          |   | 215             |                          |                       | 全体的に                             | 日前部に       | 軽度                    | •3               |        | Salivaムン菌菌   |                                                                                   |
|      |              | ·        |                |          |                  | 7                 |                 |                  |          |   | パノラマ所見          | ─ 詳                      | 書                     | -                                |            |                       |                  |        | Saliva 脱性成   |                                                                                   |
| +    | <del>;</del> | <u>*</u> | L <sup>®</sup> | R 1      | Y                | U                 | 1               | 0                | P 🗵      |   | デンタル所見          |                          |                       | 水平的                              | 垂直的        | 骨级权                   | 8217             |        | Saliva被倒相    | 自動コメント(※2)                                                                        |
| T    | -7           | <u>`</u> | 17             |          |                  |                   |                 |                  |          |   | 快查所见            | 問題ないと思われる                | 右側                    | 左側                               | 41KB       | 上戰洞                   | 2.02             |        | Saliva白血液    |                                                                                   |
|      | ~            | ~        | ~              | F        | G                | H J               | I K             | < L              | ¢        |   | C552            | 80                       | 178107                | 多数のう物                            | 19/01/0    | *****                 |                  |        | Salva タンパク質  | コメントを初期化します                                                                       |
|      | •            | 8        |                |          | 1                |                   |                 |                  | 2        |   | 教堂治療            |                          |                       |                                  | -0.0108    |                       |                  |        | Saliva アンモニア |                                                                                   |
|      | •            | z        | x              | c v      | В                | N                 | м               |                  | · •      |   | 建用用             | 透過像                      | 不透過像                  | 絋大                               | 異常         | 先欠                    |                  |        |              |                                                                                   |
|      | 2123         |          | .0.            |          |                  |                   |                 | 2123             | -        |   | 小児園料            | を認める                     | の疑いあり                 | にカリエ                             | スを認める      | 欠損部衰退                 |                  |        |              | V                                                                                 |
|      |              | <u>۳</u> | ¥ .            |          |                  |                   |                 |                  | -        |   | 消炎・外科処置<br>アビをは | 相生能に活得効あり                |                       | RURGHAU                          | : 山美学会のおみり |                       |                  | -      | R4 COO       | Clear 自動コメント                                                                      |
|      |              | _        | _              | _        | _                |                   | -               |                  |          |   |                 | Providence and the state | - ANNO TON            |                                  |            |                       |                  | m      | · ///        |                                                                                   |
|      |              |          |                |          |                  |                   |                 |                  |          |   |                 |                          |                       | キーフ                              | ボードそ       | を閉じ・                  | 32               | 1 1    | $\leq$       | メニュー画面に戻る                                                                         |
|      |              |          |                |          |                  |                   |                 |                  |          |   |                 |                          |                       |                                  |            |                       |                  | $\sim$ | $\sim$       |                                                                                   |

## ※1 ユーザー辞書とは

ユーザー辞書は、よく使う語句や文章を登録しておくことで、入力を楽にする機能です 辞書への登録はDentalHubの設定画面で行います ユーザー辞書の登録方法はこちら

## ※2 自動コメント

コメントの編集を行うと、自動コメントボタンがオンになります ボタンをタップすると、編集した文字が全て初期化され、編集前の状態に戻ります 自動コメント自体を編集する場合は、DentalXR初期設定で行います 自動コメント登録はこちら/

| ムシ歯診断害                                                                               |
|--------------------------------------------------------------------------------------|
|                                                                                      |
| (microsong ムジ曲診断書 2004年00月 2015<br>Na 0.000 登川 約3300株                                |
| DEBISSION DE CONTRACTOR                                                              |
| n <u>6 7 6 5 4 3 2 1    2 3 4 5 6 7 8</u> x                                          |
| SALANAAA SALAA                                                                       |
| NORE ITE ASSESSED ANTO                                                               |
| NICOTATION DIMONI & HON & HON & HON BILLION                                          |
| 他の状態をイラストで表示しています。                                                                   |
| 営売の部分は、ムシ素です、発表に本市のムシ油があります。G1は、ごく知いムシ素で、治療も繁単<br>に見みます。G2は、つめも治療、本会は型化カッておす治療が必要です。 |
| コメント欄                                                                                |
| 774717298091729<br>6666223110 546620 551                                             |